File : User guide AX'Smart Reader Version : V1.1

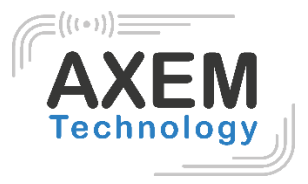

# AX'Smart Reader

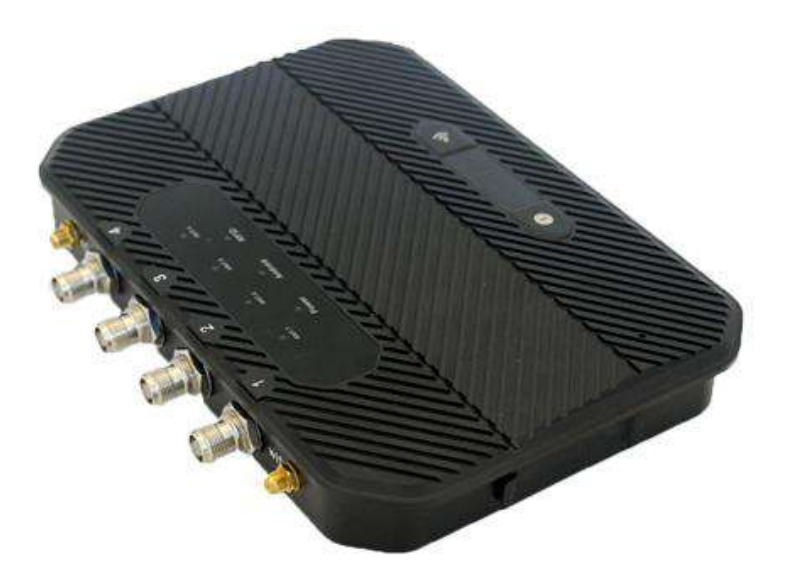

AXEM Technology

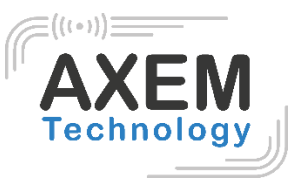

## Table of content

| 1. | Produ  | ct intro2                  |
|----|--------|----------------------------|
|    | 1.1 lr | iterface2                  |
|    | 1.2 N  | ecessary Parts List        |
|    | 1.3 D  | evice installation3        |
| 2. | UHI    | <sup>–</sup> demo          |
|    | 2.1.   | Operating Interface        |
| 3. | UHI    | <sup>-</sup> tag scanning5 |
|    | 3.1.   | Auto Scanning 5            |
|    | 3.2.   | Single Scanning            |
|    | 3.3.   | Read UHF Tag7              |
|    | 3.4.   | Write Tag                  |
|    | 3.5.   | Lock Tag 8                 |
|    | 3.6.   | Kill Tag 10                |
|    | 3.7.   | UHF Module Version 10      |
|    | 3.8.   | Module Temperature 11      |
| 4. | Cor    | figuration 12              |
|    | 4.1.   | Working mode 12            |
|    | 4.2.   | Output Power 13            |
|    | 4.3.   | R2000 settings             |
|    | 4.4.   | Protocol 14                |
|    | 4.5.   | RF link                    |
|    | 4.6.   | QT Tag 15                  |
|    | 4.7.   | Open tagFocus              |
|    | 4.8.   | Open FastID                |
|    | 4.9.   | Open EPC and TID 15        |
|    | 4.10.  | WWAN Specification16       |
| 5. | Wa     | rning 17                   |

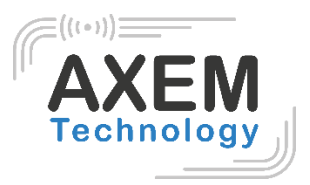

## 1. Production introduction

#### 1.1 Interface

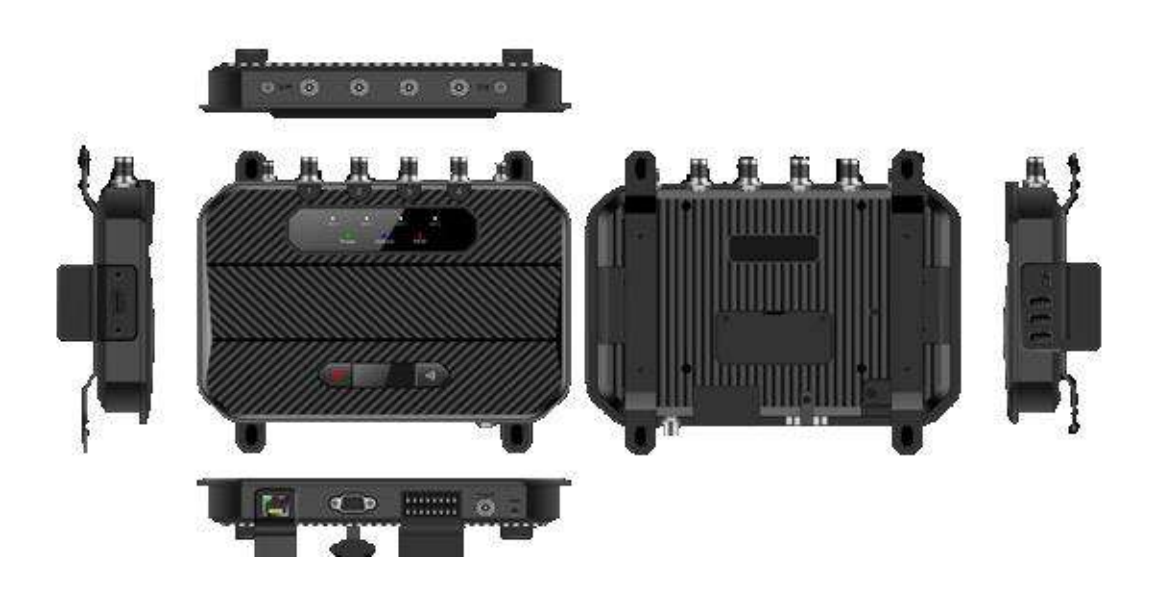

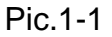

## 1.2 Necessary Parts List

| 1 | AX'Smart reader, 12V power adaptor                                                                                                  |
|---|----------------------------------------------------------------------------------------------------|
| 2 | UHF antenna, 6dBi, 9dBi, 12dBi etc.                                                                                                 |
| 3 | Feeder line, 4x 50 Ohm female TNC (interface on other side needs match with antenna), 2x female SMA ports for WIFI and 4G antennas. |
| 4 | RJ45 Ethernet cable                                                                                                    |
| 5 | HDMI cable                                                                                                    |
| 6 | 4G external antenna                                                                                                    |
| 7 | WIFI external antenna                                                                                                    |

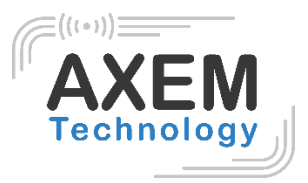

#### 1.3 Device installation

AX'Smart reader adopts Android operating system, it can be connected with Internet through RJ45, WIFI and 4G etc. And connect with monitor through HDMI cable.

Developer could use USB cable to connect device with PC for developing application, device could also be connected with PC through serial port cable. USB-A ports are present to connect input devices (keyboard, mouse, touch screen...) dedicated to navigation on the AX'Smart reader. The USB-C port can be used to control the player from a PC via a COM port.

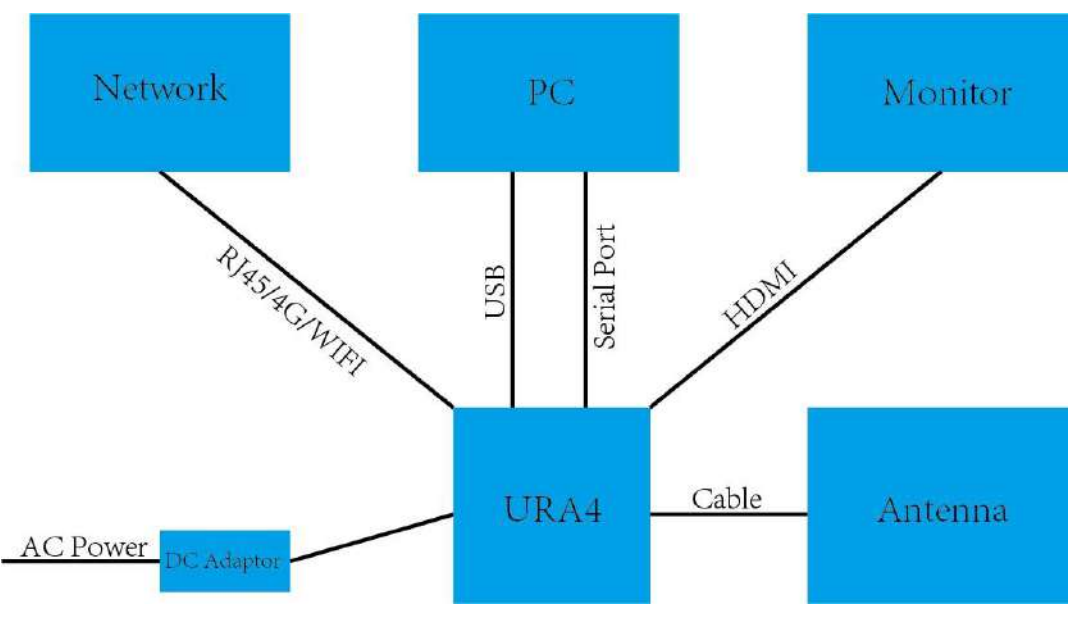

Pic.3-1

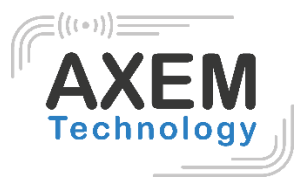

## 2. UHF demo

| APPS    | WIDGETS      |             |                 |              |          |           |            |                   |      |
|---------|--------------|-------------|-----------------|--------------|----------|-----------|------------|-------------------|------|
| Browser | Calculator   | Calendar    | Clock           | Contacte     | demo ubf | Downloade | @<br>Email | O<br>File Manager | 90.9 |
|         |              |             |                 |              |          |           |            | ()                | 70   |
| Gallery | Messaging    | Music       | Phone           | Portable Hot | Search   | Settings  | Sound Reco | Stopwatch         | TC   |
|         |              |             |                 |              |          |           |            |                   |      |
| Videos  | Voice Dialer | World Clock |                 |              |          |           |            |                   |      |
|         |              |             |                 |              |          |           |            |                   |      |
|         |              |             |                 |              |          |           |            |                   |      |
|         |              |             | 4               |              |          | _         |            |                   |      |
|         |              |             | $\triangleleft$ | C            |          |           |            |                   |      |

#### 2.1. Operating Interface

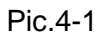

Connect monitor through power cable to switch on device. Click demo\_uhf icon to enter demo as Pic.4-1, UHF module will initiate as Pic.4-2, if no error messages appear, then initiation process has been successfully finished. "init. fail" means UHF module failed to initiate, need to exit application and repeat operation. If initiation cannot successfully finish, contact technical support for help.

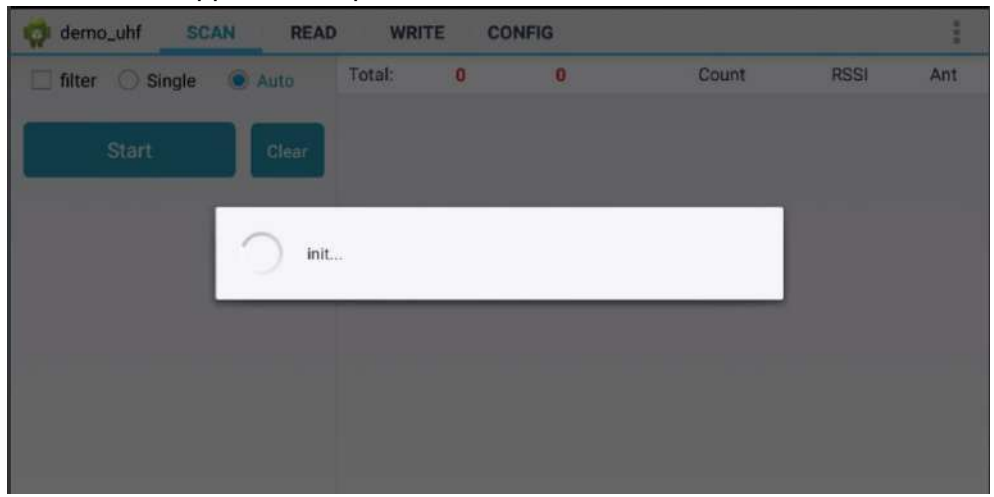

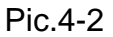

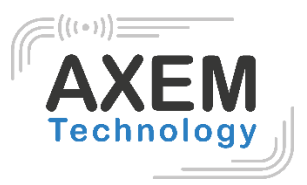

## 3. UHF tag scanning

Click SCAN on top of navigation bar to enter tags reading page.

#### 3.1. Auto Scanning

Select "Auto", then click "Start" button to start tags scanning circularly, the information such as EPC or TID, Count, RSSI and Ant. number. As Pic.5-1.

"filter" button can be used to setup tag which has been filtered, user could setup address, data length to filter tags. EPC, TID and USER areas can be selected, setup data length to 0 and clear EPC list, then click "Setup" to confirm in Pic.5-2.

| demo_uhfSCAN      | N REA | D WRITE           | CONFIG   |       |        | 1   |
|-------------------|-------|-------------------|----------|-------|--------|-----|
| 🗌 filter 🔿 Single | Auto  | Total: 58         | 61       | Count | RSSI   | Ant |
|                   |       | E2005157881801812 | 2330261F | 1     | -59.80 | 1   |
| Start             | Clear | E2005157881801671 | 890526F  | 1     | -56.90 | 1   |
|                   |       | E2005157881801812 | 1803368  | 1     | -54.70 | 1   |
|                   |       | E2005157881801672 | 3702276  | 1     | -50.90 | 1   |
|                   |       | E2005157881801812 | 2802BC1  | 1     | -53.80 | 1   |
|                   |       | E2005157881801812 | 2800047B | 1     | -64.20 | 1   |
|                   |       | E2005157881801671 | 9504E2A  | 1     | -55.70 | 1   |
|                   |       | E2005157881801672 | 3602433  | 1     | -51.50 | 1   |
|                   |       | E2005157881801811 | 3708C70  | 1     | -54.70 | 1   |
|                   |       | E2005157881801672 | 1303956  | 1     | -50.90 | 1   |
|                   |       | E2005157881801812 | 23402456 | 1     | -55.70 | 1   |
|                   |       | E2005157881801672 | 2602BA6  | 1     | -44.20 | 1   |

Pic.5-1

AXEM Technology

#### File : User guide AX'Smart Reader

Version : V1.1

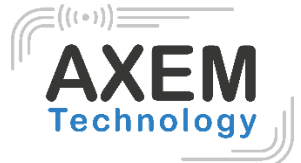

| demo_uhf SCAN READ        | WRITI                    | e co             | NFIG  |        |        | 1   |
|---------------------------|--------------------------|------------------|-------|--------|--------|-----|
| 🗹 filter 🔵 Single 💿 Auto  | Total:                   | 57               | 57    | Count  | RSSI   | Ant |
|                           | E2005157881              | 80167243         | 01EE9 | 1      | -55.70 | 1   |
| tr : 32 (bit) Len 0 (bit) | E2005157881              | 80181147         | 08374 | 1      | -50.30 | 1   |
| ata :                     | E2005157881              | 80181137         | 08C70 | 1      | -55.70 | 1   |
| EPC TID USER              | E2005157881              | 80181242         | 01D57 | 1      | -52.90 | 1   |
|                           | E2005157881              | 80181228         | 02BC1 | 1      | -50.90 | 1   |
| R2000 module only Setup   | E2005157881              | 80181252         | 016B4 | 1      | -55.70 | 1   |
|                           | E20051578818016721303956 |                  | 1     | -48.70 | 1      |     |
| Start                     | E20051578818016722602BA6 |                  | 1     | -39.50 | 1      |     |
| Start                     | E2005157881              | 381801671890526F |       | 1      | -57.50 | 1   |
|                           | E2005157881              | 80167237         | 02276 | 1      | -47.80 | 1   |
|                           | E2005157881              | 80181155         | 07A74 | 1      | -65.00 | 1   |
|                           | E2005157881              | 80181218         | 03368 | 1      | -52.90 | 1   |

| Pic. | 5-2 |
|------|-----|
|------|-----|

#### 3.2. Single Scanning

Select "Single" button and click "Start" to start scanning tag, EPC or TID, Count, RSSI and Ant.number will display on right side, as Pic.5-3.

| demo_uhf SCAN | REA   | D WR     | ITE CO     | ONFIG  |       |        | 1   |
|---------------|-------|----------|------------|--------|-------|--------|-----|
| Single        | Auto  | Total:   | 1          | 1      | Count | RSSI   | Ant |
| _             |       | E2005157 | 8818018124 | 301EFC | 1     | -67.80 | 1   |
| Start         | Clear |          |            |        |       |        |     |
|               |       |          |            |        |       |        |     |
|               |       |          |            |        |       |        |     |
|               |       |          |            |        |       |        |     |
|               |       |          |            |        |       |        |     |
|               |       |          |            |        |       |        |     |
|               |       |          |            |        |       |        |     |
|               |       |          |            |        |       |        |     |
|               |       |          |            |        |       |        |     |

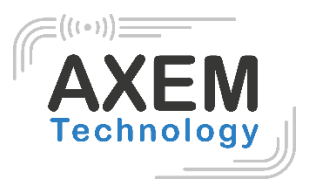

#### 3.3. Read UHF Tag

Click "READ" on top of navigation bar to enter page of tag reading. User could read data of 4 areas, RESERVED, EPC, TID and USER, setup address and data length, default password is "00000000", click "Read" to read tags in Pic.6-1.

| 🧔 demo_uhf   | SCAN     | READ | WRITE CONFIG |   |      | 1      |
|--------------|----------|------|--------------|---|------|--------|
| Ptr : 32     |          |      | (bit) 长度: 0  | ) |      | (bit)  |
| Data :       |          |      |              |   |      |        |
|              | EPC      |      | TID          |   | USER |        |
| Bank : RESER | RVED     |      |              |   |      |        |
| Ptr :        | 0        |      | (word) Len : |   | 4    | (word) |
| Access Pwd : | 00000000 |      |              |   |      |        |
| Data :       |          |      |              |   |      |        |
|              |          |      | Read         |   |      |        |

Pic.6-1

Comment: user could filter tags by setup address, data length and data in EPC, TID and USER areas, select "Enable" button to switch on filter function in Pic.6-2.

| demo_uhi     | SCAN READ | WRITE C | ONFIG |             | 1      |
|--------------|-----------|---------|-------|-------------|--------|
| filter       |           |         |       |             |        |
| Enable       |           |         |       |             |        |
| Ptr : 32     |           | (bit)   | 长度: 0 |             | (bit)  |
| Data :       |           |         |       |             |        |
|              | EPC       | т       | D     | $) \square$ | USER   |
| Bank : RESER | RVED      |         |       |             | 4      |
| Ptr :        | 0         | (word)  | Len : | 4           | (word) |
| Access Pwd : | 00000000  |         |       |             |        |
| Data :       |           |         |       |             |        |

Pic.6-2

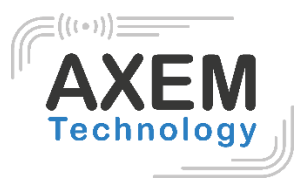

#### 3.4. Write Tag

Click "WRITE" on top of navigation bar to enter tag writing page.

User could write data in RESERVED, EPC and USER areas, setup start address and data length, input access password and data(hex), click "Write Data" to write data in Pic.7-1.

Comment: user could filter tags by setup address, data length and data in EPC, TID and USER areas, select "Enable" button to switch on filter function.

|              | nf SCAN READ                 | WRITE CONFIG |      | 1      |
|--------------|------------------------------|--------------|------|--------|
| Ptr : 32 (b  | bit) 长度 0 (bit)              |              |      |        |
| Data :       |                              |              |      |        |
|              | EPC                          | TID          | USER |        |
| Bank : RESE  | RVED                         |              |      |        |
| Ptr :        | 0                            | (word) Len : | 4    | (word) |
| Access Pwd : | 0000000                      |              |      |        |
| Write Data : | Please enter the stored data |              |      | _      |
|              |                              | Write Data   |      |        |

Pic.7-1

## 3.5. Lock Tag

Click "LOCK" on top of navigation bar to enter tag locking page.

Input access password(DO NOT input default password.), then click column of "Lock Code", it will display window for selecting different methods of locking, click "OK" to generate lock code automatically, then click "Lock" to lock tags in Pic.8-1 and Pic.8-2.

Comment: user could filter tags by setup address, data length and data in EPC, TID and USER areas, select "Enable" button to switch on filter function.

NOTE: If permanent mask has been locked, then it cannot be unlocked. Vice versa.

## File : User guide AX'Smart Reader

Version : V1.1

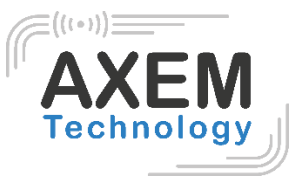

| filter       |                           |             |      |      |
|--------------|---------------------------|-------------|------|------|
| Enable       |                           |             |      |      |
| Ptr : 32     |                           | (bit) Len 0 |      | (bit |
| Data :       |                           |             |      |      |
|              | EPC                       | TID         | USER |      |
| Access Pwd : | Can't use the default pas | ssword      |      |      |
| Lock Code :  |                           |             |      |      |
|              |                           |             |      |      |

Pic. 8-1

| filter                                            | Lock Code :                                                                                                    |      |      |
|---------------------------------------------------|----------------------------------------------------------------------------------------------------|------|------|
| Ptr : 32 Data : EPC Access Pwd :Can't Lock Code : | <ul> <li>Open Lock Permanent</li> <li>Kill:</li> <li>Access:</li> <li>EPC:</li> <li>TID:</li> <li>USER:</li> </ul> | mask | USER |
|                                                   | Cancel                                                                                                    | ок   |      |

Pic.8-2

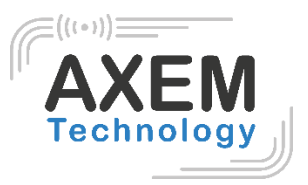

#### 3.6. Kill Tag

Click "KILL" on top of navigation bar to enter operating page.

Input access password (DO NOT input default password.), click "Kill" button to destroy tags in Pic.9-1.

Comment: user could filter tag by setup address, data length and data for selecting EPC, TID or USER area.

| 🯟 demo_uh     | f SCAN          | READ         | WRITE | CONFIG         | KILL     |      | 1     |
|---------------|-----------------|--------------|-------|----------------|----------|------|-------|
| S filter      |                 |              |       |                |          |      |       |
| Ptr : 32      |                 |              |       | (bit) Len : 96 | <b>b</b> |      | (bit) |
| Data : hexade | ecimal data     |              |       |                |          |      |       |
| $\square$     | EPC             |              |       | TID            |          | USER |       |
| Access Pwd :  | Can't use the c | lefault pass | word  |                |          |      |       |
|               |                 |              |       | Kill           |          |      |       |
| -             |                 |              |       |                |          |      |       |

Pic.9-1

#### 3.7. UHF Module Version

Click 3 dots on top right of application and click "About" in list to check version of UHF module in Pic.10-1.

| demo_uhfSC | AN READ      | WRI     | TE CO | NFIG |       |      | 1   |
|------------|--------------|---------|-------|------|-------|------|-----|
| Single     | 🔿 Auto       | Total:  | 0     | 0    | Count | RSSI | Ant |
| C          |              |         |       |      |       |      |     |
| Start      | @ UHE V      | lersion |       |      |       |      |     |
|            |              |         |       |      |       |      |     |
|            | R2000_V8.1.7 |         |       |      |       |      |     |
|            |              |         | Close |      |       |      |     |
|            |              | _       | CIUS  | e    |       |      |     |
|            |              |         |       |      |       |      |     |
|            |              |         |       |      |       |      |     |
| -          |              |         | Dic   | 10.1 |       |      |     |

10

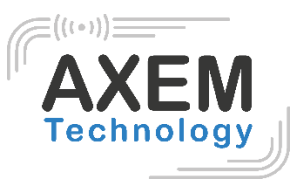

#### 3.8. Module Temperature

Click 3 dots on top right of application, click "Module temperature" in list to check UHF module temperature in Pic.11-1.

| 🙀 demo_uhf 🛛 SC            | AN READ          | WRIT                | E C    | ONFIG |       |      | 1   |
|----------------------------|------------------|---------------------|--------|-------|-------|------|-----|
| <ul> <li>Single</li> </ul> | 🔘 Auto           | Total:              | 0      | 0     | Count | RSSI | Ant |
| Start                      | Modul Temperatur | le tempe<br>re:31°C | rature |       |       |      |     |
|                            |                  |                     | Clo    | se    |       |      |     |

Pic.11-1

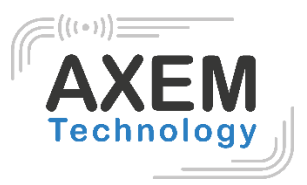

# 4. Configuration

Click "CONFIG" on top of navigation bar to enter setup page.

#### 4.1. Working mode

User could setup a different frequency band for different countries, as Pic.12-1, click "Set Frequency" to confirm frequency band. Click "Get Frequency" to check current frequency band.

| 🤿 demo_uhf              | SCAN READ WRITE CONFIG             |    |  |  |  |  |  |
|-------------------------|------------------------------------|----|--|--|--|--|--|
| Common settin           | Common settings                    |    |  |  |  |  |  |
| Working Mode :          | United States Standard(902~928MHz) |    |  |  |  |  |  |
|                         | China Standard(920~925MHz)         |    |  |  |  |  |  |
| Output Power :          | China Standard(840~845MHz)         | 3m |  |  |  |  |  |
|                         | ETSI Standard(865~868MHz)          |    |  |  |  |  |  |
| R2000 settings          | Fixed Frequency(915MHz)            |    |  |  |  |  |  |
| ANT1                    | United States Standard(902~928MHz) |    |  |  |  |  |  |
|                         |                                    |    |  |  |  |  |  |
| Set Antenna Get Antenna |                                    |    |  |  |  |  |  |

Pic.12-1

AXEM Technology

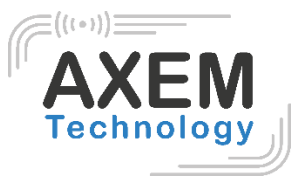

#### 4.2. Output Power

User could select different output powers from 5 to 30dBm in Pic.12-2, click "Set Power" to confirm setup. Click "Get Power" to get current output power.

| 🤿 demo_uhf     | SCAN READ WRITE CONFIG             |     |
|----------------|------------------------------------|-----|
| Common settin  | ngs                                |     |
| Working Mode : | United States Standard(902~928MHz) |     |
|                | Set Frequency Get Frequency        |     |
| Output Power : | 30                                 | dBm |
|                | 26                                 |     |
| R2000 settings | 27                                 |     |
| ANT1           | 28                                 |     |
| ANT5           | 29                                 |     |
|                | 20                                 |     |

Pic.12-2

#### 4.3. R2000 settings

Select ANT1-ANT8 to setup antenna, selected antenna will start functioning, unselected antenna will in OFF in Pic.12-3.

Click "Set Antenna" to confirm setup, "Get Antenna" to check current antenna status.

| 🤯 demo_uhf         | SCAN READ           | WRITE CONFIG |                     |  |
|--------------------|---------------------|--------------|---------------------|--|
| R2000 settings     |                     |              |                     |  |
| ANT1               | 🗌 ANT2              | 🗌 ANT3       | 🗌 ANT4              |  |
| ANT5               | ANT6                | ANT7         |                     |  |
|                    | Set Antenna         |              | Get Antenna         |  |
| Protocol(Only R200 | 00): ISO 18000-6C   |              |                     |  |
|                    |                     | Set Protocol |                     |  |
| RFLink : PR_ASK    | /Miller4/250KHz     |              |                     |  |
|                    | Set link parameters |              | Get link parameters |  |
|                    |                     | Pic.12-3     |                     |  |

AXEM Technology

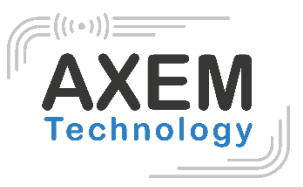

#### 4.4. Protocol

ici demo\_uhf SCAN READ WRITE CONFIG R2000 settings ANT1 ANT2 ANT3 ANT4 ANT5 ANT6 ANT7 ANT8 Protocol(Only R2000): ISO 18000-6C ISO 18000-6C ISO 18000-6D RFLink : PR\_ASK/Mille

There are two protocols that can be selected in Pic.12-4, click "Set Protocol" to confirm.

Pic.12-4

#### 4.5. RF link

There are four parameters that can be selected in this parameter, as

Pic.12-5. Click "Set link parameter" to confirm, click "Get link parameters" to check current RF link parameters.

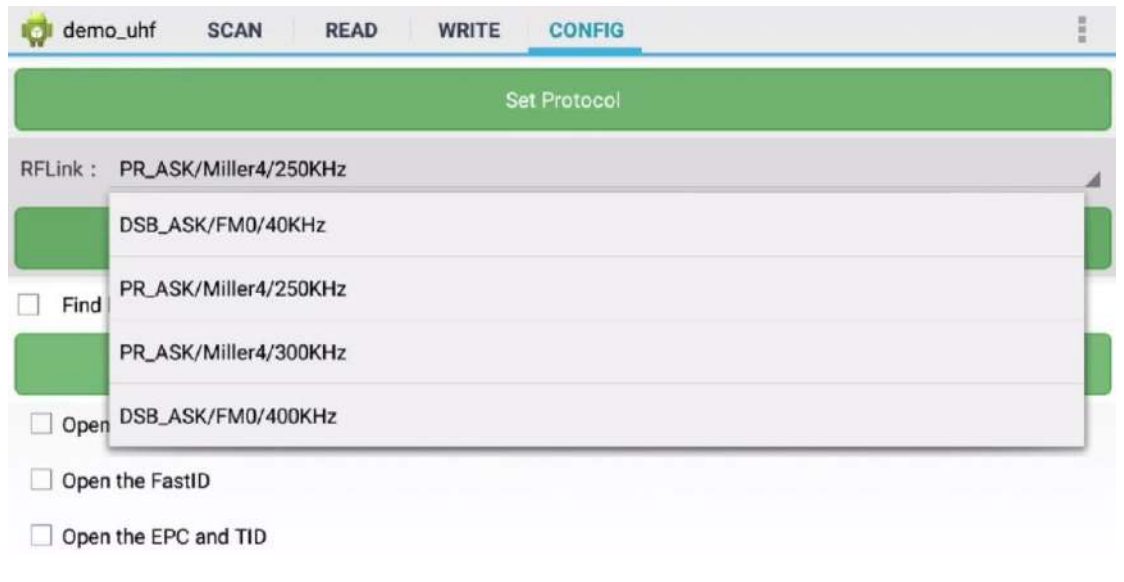

Pic.12-5

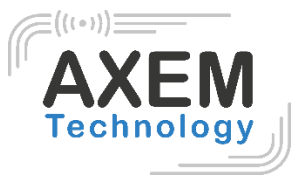

#### 4.6. QT Tag

Select "Set QTPara" to switch ON and OFF hidden areas of QT tag, click "Get QTPara" to check current status.

| i demo_uhf SCAN READ WRITE     | CONFIG              |  |  |  |  |
|--------------------------------|---------------------|--|--|--|--|
| Set F                          | Protocol            |  |  |  |  |
| RFLink : PR_ASK/Miller4/250KHz | 4                   |  |  |  |  |
| Set link parameters            | Get link parameters |  |  |  |  |
| Find hidden area(QT Tag) :     |                     |  |  |  |  |
| Set QTPara                     | Get QTPara          |  |  |  |  |
| Open the tagFocus              |                     |  |  |  |  |
| Open the FastID                |                     |  |  |  |  |
| Open the EPC and TID           |                     |  |  |  |  |

Pic.12-6

#### 4.7. Open tagFocus

Select ON/OFF of tagFocus in Pic.12-6.

#### 4.8. Open FastID

Select ON/OFF of "Open the EPC and TID" in Pic.12-6.

#### 4.9. Open EPC and TID

Select ON/OFF of "Open the EPC and TID" in Pic.12-6.

15

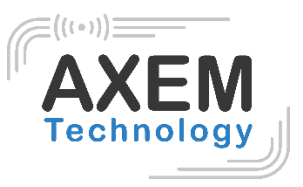

#### 4.10. WWAN Specification

| WWAN                      |                    |                               |  |  |  |  |
|---------------------------|--------------------|-------------------------------|--|--|--|--|
| F                         | requency Band      | Maximum output power<br>(dBm) |  |  |  |  |
|                           | GSM 900            | 33                            |  |  |  |  |
|                           | GSM 1800           | 32                            |  |  |  |  |
|                           | UMTS B1/B8         | 22.5                          |  |  |  |  |
| FDD L                     | TE B1/B3/B7/B8/B20 | 22.5                          |  |  |  |  |
|                           | WLAN               |                               |  |  |  |  |
| Standard Frequency        |                    | EIRP Power(dBm)               |  |  |  |  |
| 802.11b                   | 2.412GHz~2.472GHz  | 15.51                         |  |  |  |  |
| 802.11g                   | 2.412GHz~2.472GHz  | 11.68                         |  |  |  |  |
| 802.11n 2.412GHz~2.472GHz |                    | 10.74                         |  |  |  |  |
|                           |                    |                               |  |  |  |  |
|                           | RFID               | ERP Power(dBm)                |  |  |  |  |
| 86                        | 65MHz~868MHz       | 27.65                         |  |  |  |  |

AXEM Technology

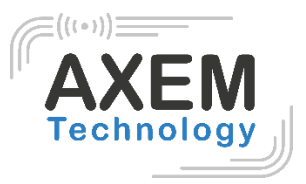

# 5. Warning

CE:

RF exposure information: The Maximum Permissible Exposure (MPE) level has been calculated based on a distance of d=20 cm between the device and the human body. To maintain compliance with RF exposure requirement, use product that maintain a 20cm distance between the device and human body.

FCC:

Federal Communication Commission (FCC) Radiation Exposure Statement. When using the product, maintain a distance of 20cm from the body to ensure compliance with RF exposure requirements.

FCC statements:

This device complies with part 15 of the FCC rules. Operation is subject to the following two conditions: (1) this device may not cause harmful interference, and (2) this device must accept any interference received, including interference that may cause undesired operation.

NOTE: The manufacturer is not responsible for any radio or TV interference caused by unauthorized modifications or changes to this equipment. Such modifications or changes could void the user's authority to operate the equipment.

NOTE: This equipment has been tested and found to comply with the limits for a Class B digital device, pursuant to part 15 of the FCC Rules. These limits are designed to provide reasonable protection against harmful interference in a residential installation. This equipment generates uses and can radiate radio frequency energy and, if not installed and used in accordance with the instructions, may cause harmful interference to radio communications. However, there is no guarantee that interference will not occur in a particular installation. If this equipment does cause harmful interference to radio or television reception, which can be determined by turning the equipment off and on, the user is encouraged to try to correct the interference by one or more of the following measures:

- Reorient or relocate the receiving antenna.
- Increase the separation between the equipment and receiver.
- Connect the equipment into an outlet on a circuit different from that to which the receiver is connected.
- Consult the dealer or an experienced radio/TV technician for help.

17